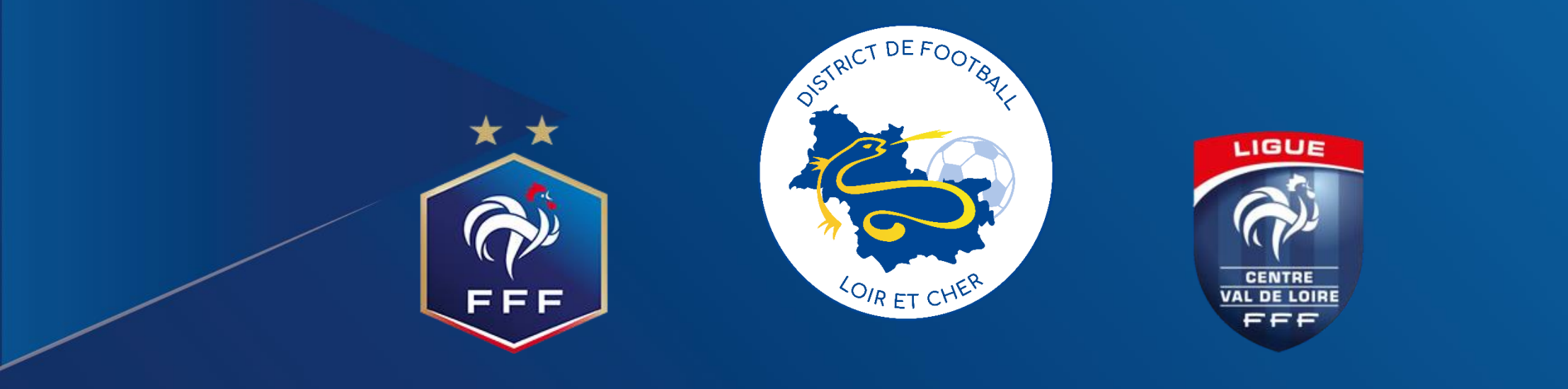

# Football Animation et Loisir

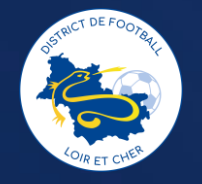

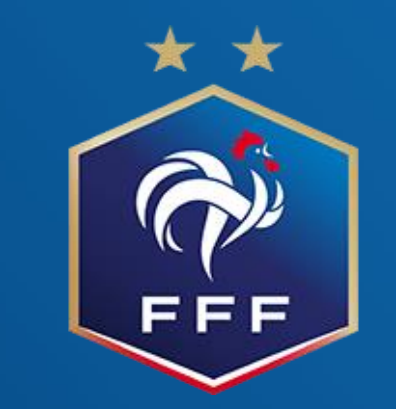

# Engagements 1ère phase U7/U9/U11F

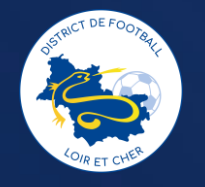

Via foot club, sélectionnez Epreuves départementales, foot Animation Loisir

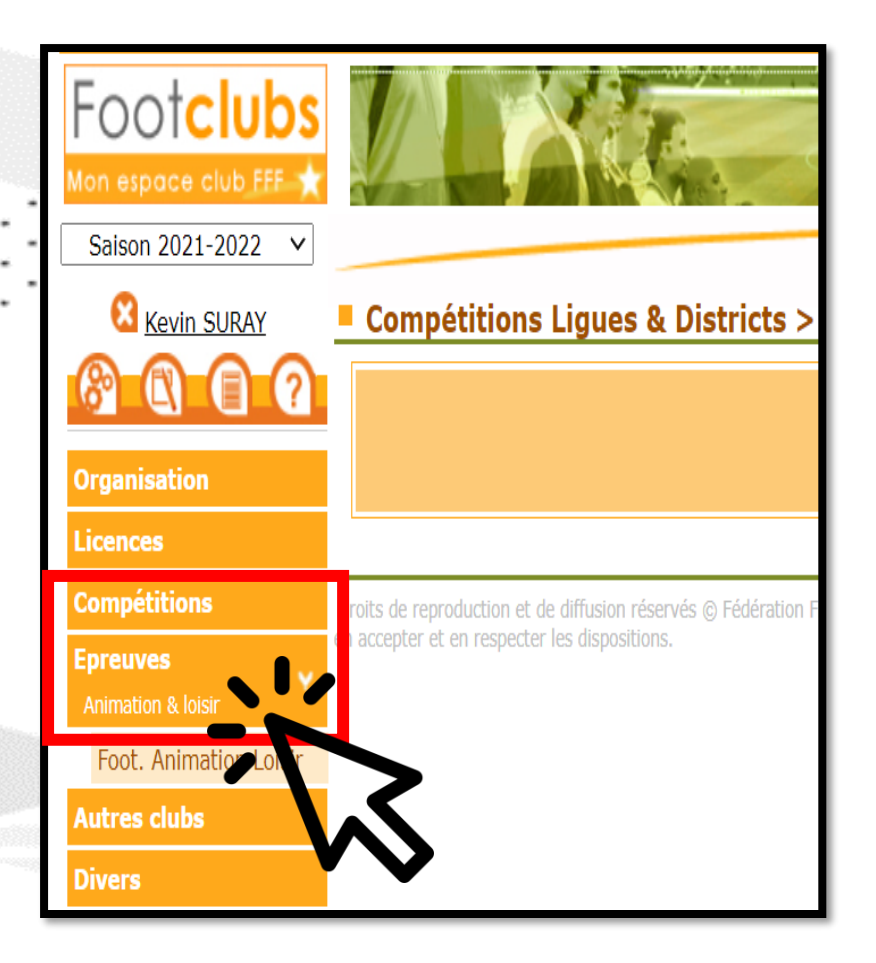

## Football Animation & Loisir ENGAGEMENTS Engagements Q Recherche / Liste CALENDRIERS CATÉGORIE D'ÂGE GENRE ENGAGER DES ÉQUIPES 🖻 Détail v < 1 v > 0 élément(s) Éléments par page

Etape 2

Cliquez sur engager des équipes

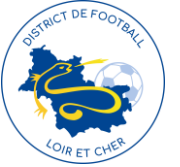

Cliquez sur la catégorie ou vous souhaitez inscrire des équipes, puis

étape suivante

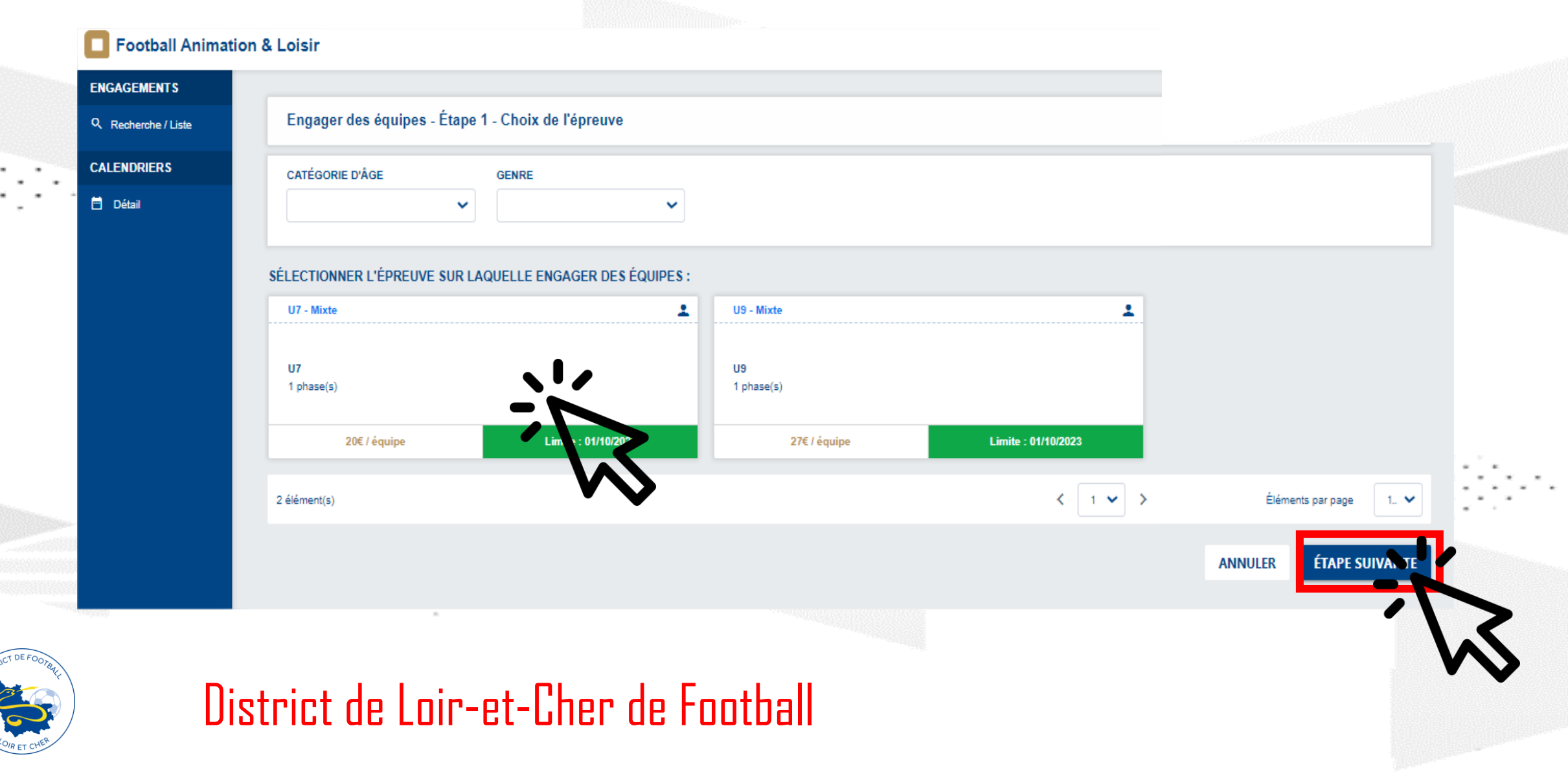

Remplir les informations du responsable de la catégorie, puis le nombre d'équipe que vous souhaitez engager

| Football Animati    | on & Loisir        |                   |                    |                         |
|---------------------|--------------------|-------------------|--------------------|-------------------------|
| ENGAGEMENTS         |                    |                   |                    |                         |
| Q Recherche / Liste | Engager des é      | quipes - Étape    | 2 - Informations   | générales               |
| CALENDRIERS         | CENTRE DE RESSO    | URCES             | ÉPREUVE            | CATÉGORIE D'ÂGE / GENRE |
| 🗎 Détail            | 2105 - DISTRICT LO | IR ET CHER        | U7                 | U7 / MIXTE              |
|                     | RESPONSABL         | E CATÉGORIE D     | YÂGE               |                         |
|                     | RENSEIGNER LE RE   | ESPONSABLE DE LA  | A CATÉGORIE D'ÂGE. | AU SEIN DE VOTRE CLUB   |
|                     | NOM                | EMAIL             | ТІ                 | ÉLÉPHONE                |
|                     |                    | RESPONSABLE       |                    |                         |
|                     | ÉQUIPES            |                   |                    |                         |
|                     | AJOUTER LA OU LE   | S ÉQUIPE(S) À ENG | AGER               |                         |
|                     | GENRE              |                   | ÉQUIPE             | NIVEAU                  |
|                     |                    | EÉQUIPE           |                    |                         |
|                     |                    | iquez sur         | · le + pour        | chaque équipe à engage  |

## Etape 5

Remplir les informations, Attention pas de niveau en U7 mais il faut mettre un niveau pour les U9 « Une fiche = Une équipe »

| JENKE                                                    | EQUIPE                        |                   |  |
|----------------------------------------------------------|-------------------------------|-------------------|--|
|                                                          | ~                             | ~                 |  |
| NIVEAU                                                   |                               |                   |  |
|                                                          | ~                             |                   |  |
| INCADRANT                                                |                               |                   |  |
| ENCADRANT<br>RECHERCHE                                   | OPIER DEPUIS UNE AUTRE ÉQUIPE | Ξ                 |  |
| ENCADRANT<br>RECHERCHE  CC<br>N° LICENCIÉ                | OPIER DEPUIS UNE AUTRE ÉQUIPE | 5                 |  |
| encadrant<br>Recherche C co<br>v° Licencié<br>1092124253 | OPIER DEPUIS UNE AUTRE ÉQUIPE | Ξ                 |  |
| ENCADRANT                                                | OPIER DEPUIS UNE AUTRE ÉQUIPE | DATE DE NAISSANCE |  |

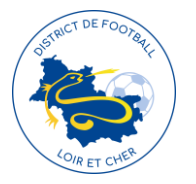

Pour chaque date, merci d'indiquer si vous êtes en capacité ou

non d'accueillir le plateau sur vos installations

| DATES PROPOSÉES PAR LE CLUB POUR ACCUEILLIR               |                                    |                                 |                                 |         |
|-----------------------------------------------------------|------------------------------------|---------------------------------|---------------------------------|---------|
| 1 - CHOISIR UNE PHASE                                     |                                    |                                 |                                 |         |
| PHASE 1                                                   |                                    |                                 |                                 |         |
|                                                           |                                    |                                 |                                 |         |
| 2 - CHOISIR LES DATES SUR LESQUELLES LE CLUB EST EN CAPAC | CITÉ OU IMPOSSIBILITÉ D'ACCUEILLIR |                                 |                                 |         |
| SAMEDI 30 SEPTEMBRE 2023 - 14H30                          | SAMEDI 07 OCTOBRE 2023 - 14H30     | SAMEDI 21 OCTOBRE 2023 - 14H30  | SAMEDI 18 NOVEMBRE 2023 - 14H30 |         |
| Festifoot                                                 | Classique                          | Festifoot                       | Classique                       |         |
| Possibilité d'accueillir                                  | Possibilité d'accueillir           | Possibilité d'accueillir        | Possibilité d'accueillir        |         |
| Impossibilité d'accueillir                                | Impossibilité d'accueillir         | Impossibilité d'accueillir      | Impossibilité d'accueillir      |         |
| SAMEDI 02 DÉCEMBRE 2023 - 14H30                           | SAMEDI 09 DÉCEMBRE 2023 - 14H30    | SAMEDI 16 DÉCEMBRE 2023 - 14H30 |                                 |         |
| Classique                                                 | Plateau de Noël                    | Plateau de Noël                 |                                 |         |
| Possibilité d'accueillir                                  | Possibilité d'accueillir           | Possibilité d'accueillir        |                                 |         |
| Impossibilité d'accueillir                                | Impossibilité d'accueillir         | Impossibilité d'accueillir      |                                 |         |
| PRÉCISIONS ÉVENTUELLES                                    |                                    |                                 |                                 |         |
| REMPLIR LE CHAMP SUIVANT SI LE CLUB ÉMET DES SOUHAITS PAR | RTICULIERS                         |                                 |                                 |         |
|                                                           |                                    |                                 |                                 |         |
|                                                           |                                    |                                 |                                 |         |
|                                                           |                                    |                                 |                                 |         |
|                                                           |                                    |                                 |                                 | VALIDER |
|                                                           |                                    |                                 |                                 |         |
|                                                           |                                    |                                 |                                 | - ~     |
| STANCT DE FOOTBRE                                         |                                    |                                 |                                 |         |
|                                                           | a de latera Phanal - E             | Lla – II – Er                   | pregistrement réussi            | ~       |
| 😒 / 🛛 🖉                                                   | ct de loir-et-lher de foo          | tdali 👘 🖓                       | nogistromentredasi              |         |

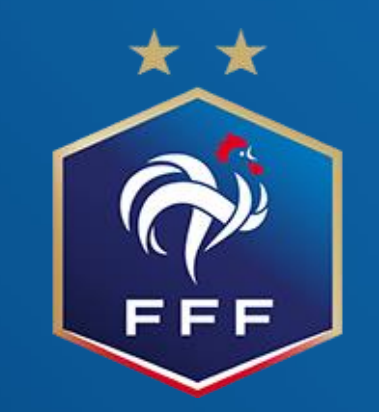

# Calendrier U7/U9/U11F

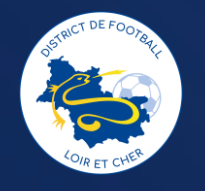

# Où trouver les calendriers U7/U9/U11F

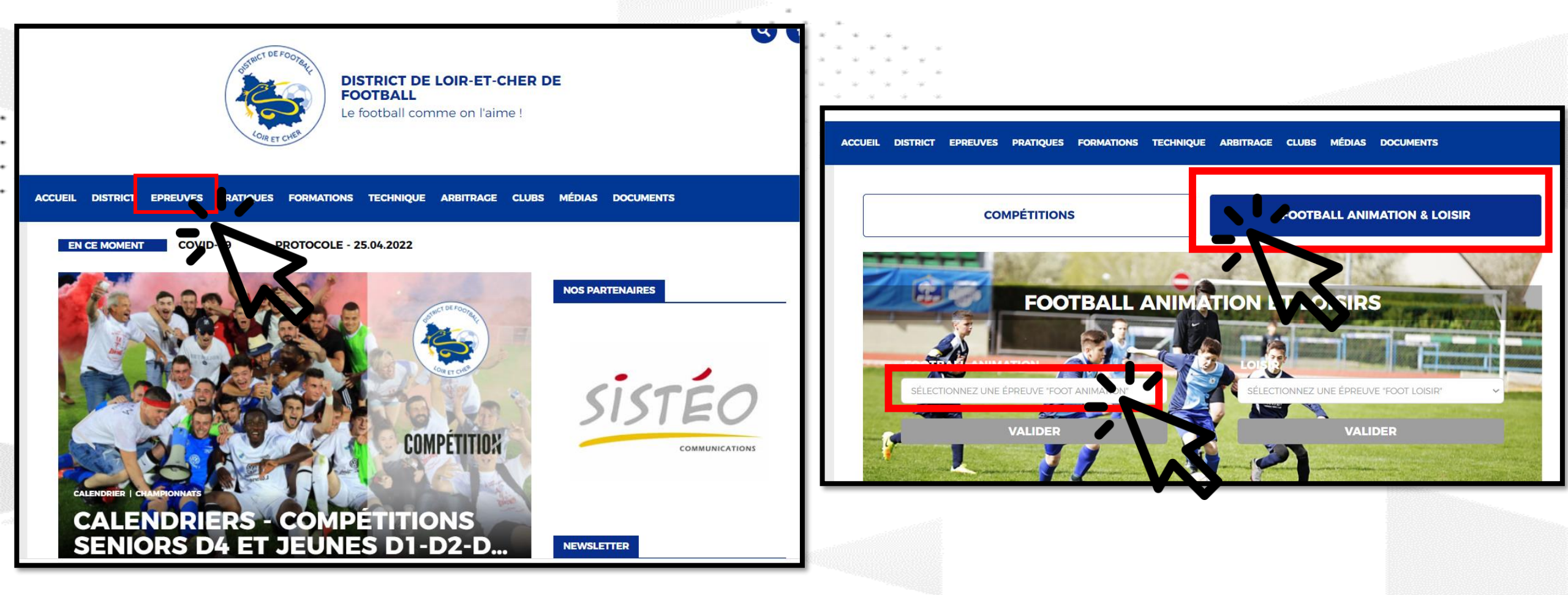

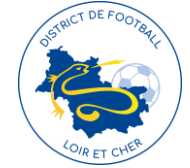

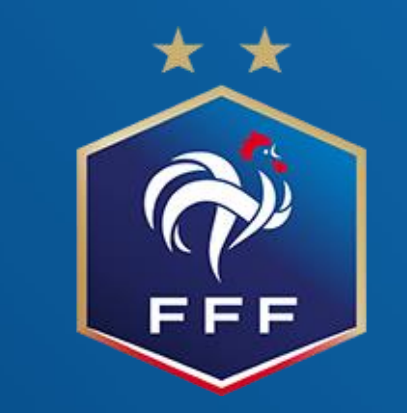

# Modification de plateau U7/U9/U11F

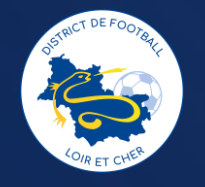

# **MODIFICATION DE PLATEAU**

Se mettre en relation avec les éducateurs des clubs concernés avec une copie au district, quand un accord a été trouvé (Nouvelle heure, date ou nouveau lieu de plateau) envoyer un mail à jlaberthonniere@loir-et-cher.fff.fr et aevras@loiret-cher.fff.fr de confirmation avec les adresses officielles des clubs.

Attention : Pour une question d'organisation dans les clubs, nous nous réservons la possibilité de refuser des demandes de changements à partir du jeudi midi

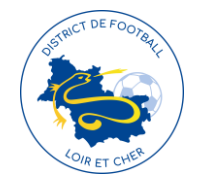

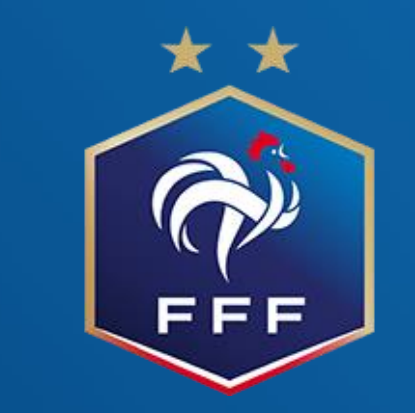

# Retour feuille de plateau U7/U9/U11F

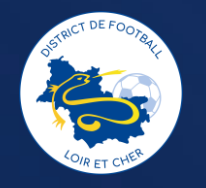

Retourner les feuilles de plateau sur FAL

# Etape 1

Via foot club, sélectionnez Epreuves départementales, foot

#### **Animation Loisir**

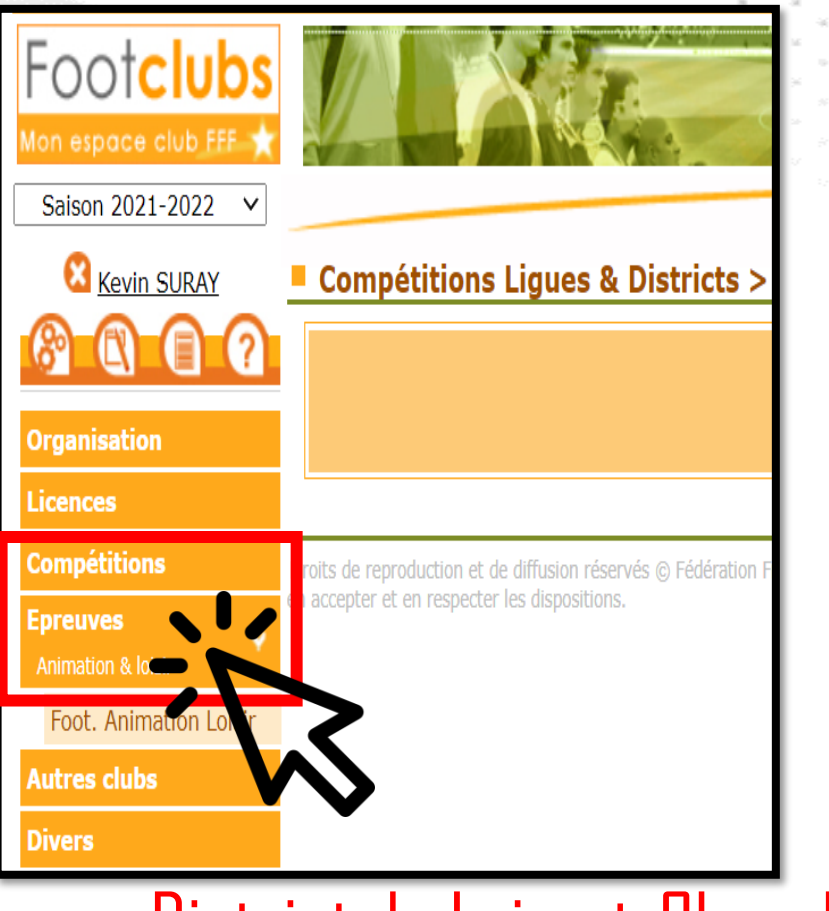

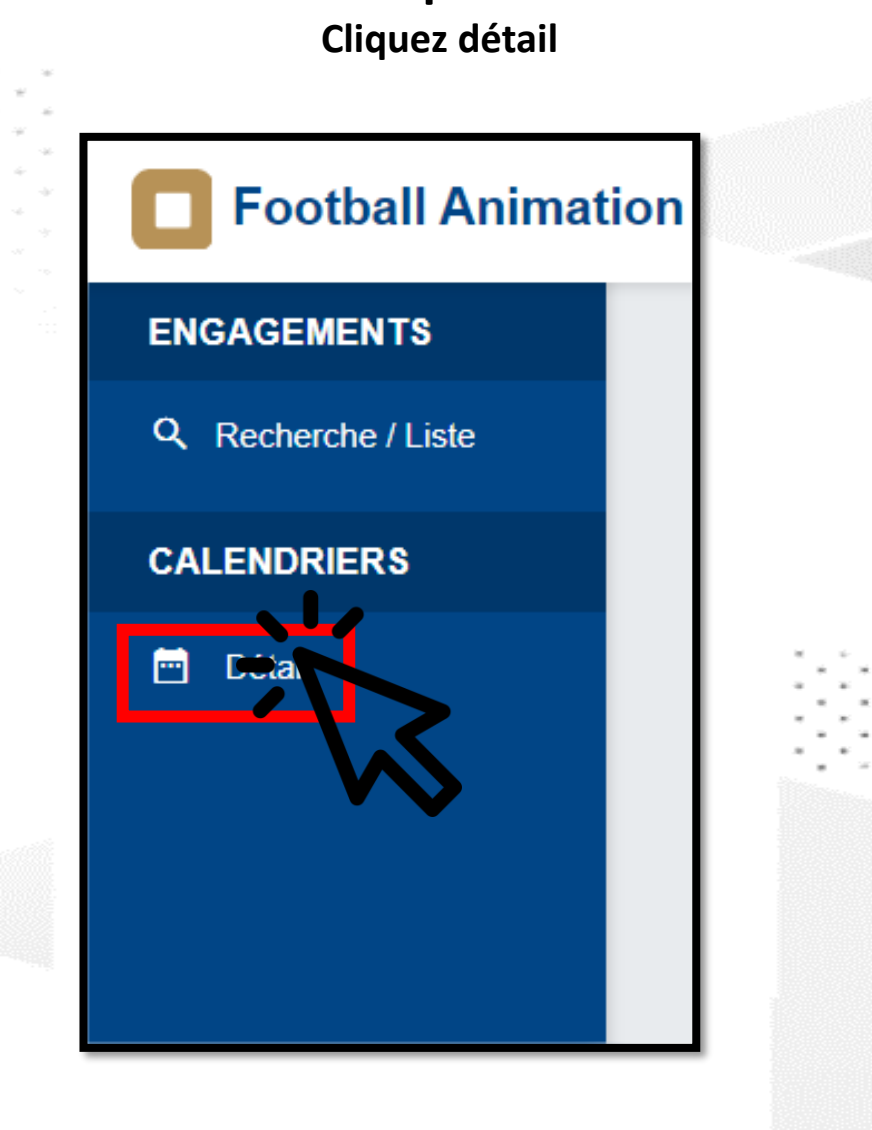

Etape 2

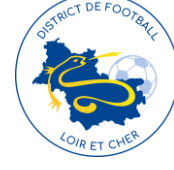

# Etape 3

Sélectionnez les informations et la date du plateau

Cliquez sur le plateau de votre choix,

Vert = Feuilles retournées, Rouge = Feuilles non retournées

|                       |                         | * * * * * * * * * *                                                         |                                                                           |
|-----------------------|-------------------------|-----------------------------------------------------------------------------|---------------------------------------------------------------------------|
|                       |                         | Calendriers - Gestion                                                       |                                                                           |
| Football Animatio     | on & Loisir             | ÉPREUVE         ÉQUIPE         DU           U7         ✓         01/09/2022 | AU<br>31/12/2022                                                          |
| GEMENTS               |                         | CALENDRIER                                                                  |                                                                           |
| herche / Liste        | Calendriers - Gestion   | SAMEDI 22 OCTOBRE 2022 - CLASSIQUE                                          | SAMEDI 19 NOVEMBRE 2022 - CLASSIQUE                                       |
| DRIERS<br>tail        | ÉPREUVE ÉQUIPE DU AU    | SITE 1 - 14h  t U.S. ST. AIGNAN NOYERS  NOYERS SUR CHER - STADE ROB         | SITE 1 - 14h30                                                            |
|                       |                         | 3 equipe(s)                                                                 | 3 equipe(s)                                                               |
|                       | $\sim$                  | SAMEDI 03 DÉCEMBRE 2022 - CLASSIQUE                                         | SAMEDI 10 DÉCEMBRE 2022 - PLATEAU DE NOËL                                 |
|                       |                         | SITE 1 - 14h30  CHER SOLOGNE FOOTBALL  CHATILLON SUR CHER - STADE DE        | SITE 1 - 14h30<br>U.S. ST. GEORGES SICHER<br>ST. GEORGES SUR CHER - STADE |
|                       |                         | 3 equipe(s)<br>10 SITE(S)                                                   | 14 SITE(S)                                                                |
| Displict DE FOOrbally | District de Loir-et-Che | r de Football                                                               | N                                                                         |

#### Etapes 5 :

Remplir les informations du plateau

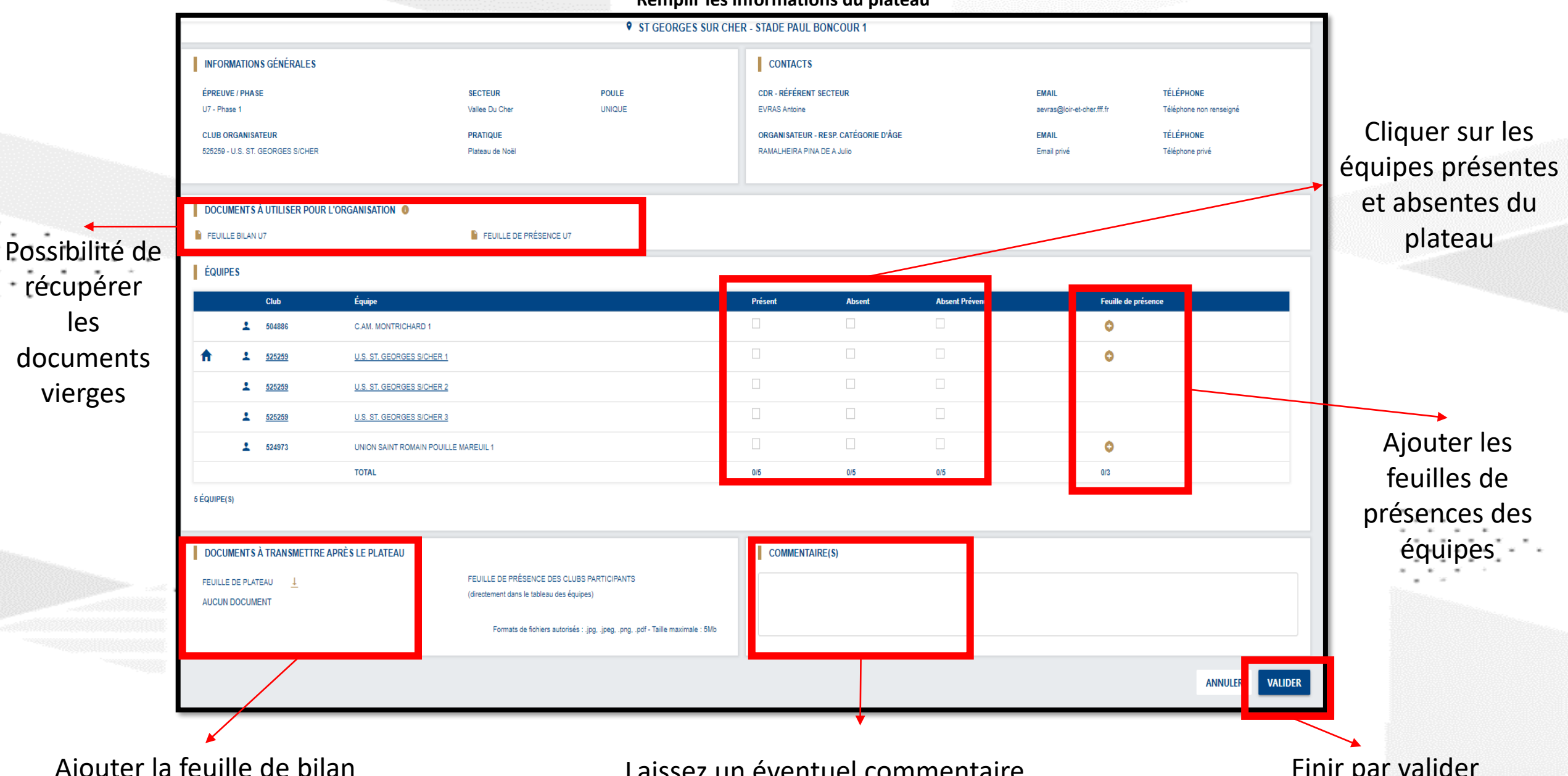

Ajouter la feuille de bilan

Laissez un éventuel commentaire

Finir par valider

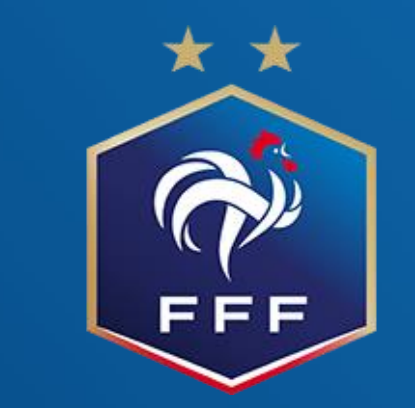

# Engagements seconde phase U7/U9/U11F

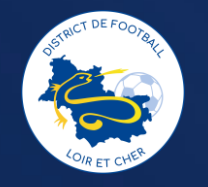

# Pas besoin de réengager vos équipes U7/U9/U11F par rapport à la 1<sup>ère</sup> phase

| Football Animation a | k Loisir                              |             |                           |                 |                           |            | saison 2022-2023 V |                      |
|----------------------|---------------------------------------|-------------|---------------------------|-----------------|---------------------------|------------|--------------------|----------------------|
| ENGAGEMENTS          |                                       |             |                           |                 |                           |            |                    |                      |
| Q Recherche / Liste  | Engagements                           |             |                           |                 |                           |            |                    |                      |
| CALENDRIERS          | CATÉGORIE D'ÂGE GENRE                 |             |                           |                 |                           |            |                    | ENGAGER DES ÉQUIPES  |
| 🗂 Détail             | · · · · · · · · · · · · · · · · · · · | ~           |                           |                 |                           |            |                    | C'EST PARTI          |
|                      |                                       |             |                           |                 |                           |            |                    |                      |
|                      | U7 - Mixte                            | 1           | U9 - Mixte                | 1               | U9 - Mixte                | 1          |                    | Afficitage 👔 🗮       |
|                      |                                       |             |                           |                 |                           |            |                    |                      |
|                      | U7<br>2 phase(s)                      |             | U9 Niveau 3<br>2 phase(s) |                 | U9 Niveau 2<br>2 phase(s) |            |                    |                      |
|                      |                                       | _           |                           |                 |                           |            |                    |                      |
|                      | 3 équipe(s)                           | Scuth it/s) | 2 équipe(s)               | Souhait(=)      | 2 équipe(s)               | Souhait(s) |                    |                      |
|                      | 3 élément(s)                          | NS .        |                           |                 |                           |            |                    | léments par page 1 🗸 |
|                      |                                       | * * *       |                           |                 |                           |            |                    |                      |
|                      |                                       | Remplin     | vos souhait               | s pour accueill | r                         |            |                    |                      |
|                      |                                       | pour ch     | aque catég                | gorie ou équipe |                           | Γ          | Possibilité d'e    | engager une          |
| STRUT DE FOOTBAL     |                                       |             |                           |                 |                           |            | équipe supp        | lémentaire           |
|                      | District                              | de Loir-    | et-L'her                  | de Footbal      |                           |            |                    |                      |

Sélectionner la phase

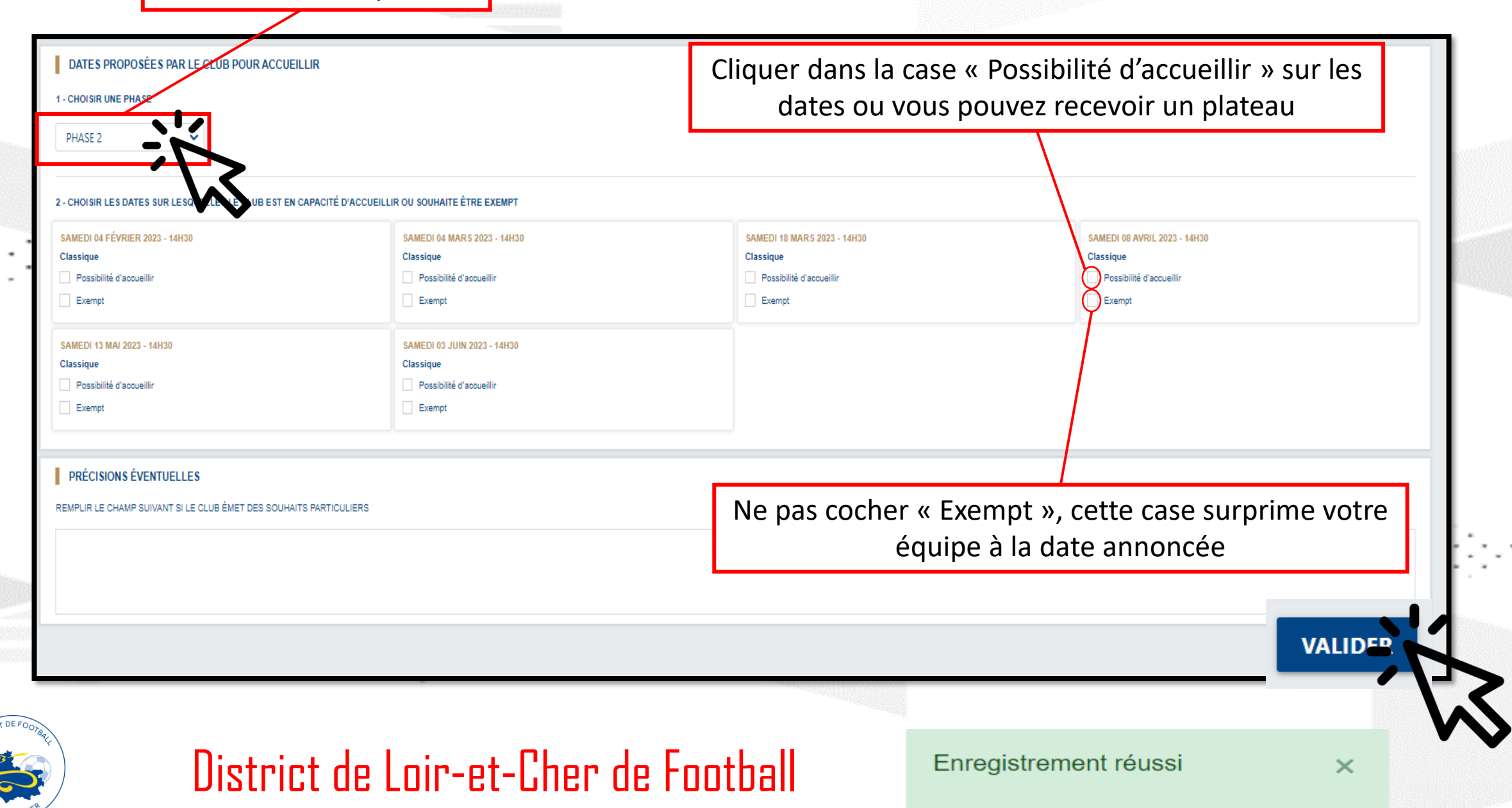

## Pour supprimer une équipe par rapport à la 1<sup>ère</sup> phase

|                                                                                                    | nimation & Loisir                                          |                        |                                  |     |                  |                 | \$AI\$ON 2022-2023 ♥ | 0                 | _         |
|----------------------------------------------------------------------------------------------------|------------------------------------------------------------|------------------------|----------------------------------|-----|------------------|-----------------|----------------------|-------------------|-----------|
| Recherche / Liste                                                                                  | Engagem                                                    | ients                  |                                  |     |                  |                 |                      |                   |           |
| CALENDRIERS                                                                                        | CATÉGORIE                                                  | D'ÂGE GENRE            |                                  |     |                  |                 |                      | ENGAGER DES       | S ÉQUIPES |
| 🗎 Détail                                                                                           |                                                            | • •                    |                                  |     |                  |                 |                      | C'EST PA          | RTI       |
|                                                                                                    |                                                            |                        | 1                                |     |                  |                 |                      | Afficha           | ge 🚦 ≔    |
|                                                                                                    | U7 - Mixte                                                 | <u>+</u>               | U9 - Mixte                       |     | LU9 - M          | lixte           |                      |                   |           |
| -                                                                                                  | U7<br>2 phase(s)                                           | -~                     | <b>U9 Niveau 3</b><br>2 phase(s) |     | U9 Niv<br>2 phas | reau 2<br>ie(s) |                      |                   |           |
|                                                                                                    |                                                            | 3 équipe(s) Souhait(s) | 2 équipe(s)                      | Sou | hait(s)          | 2 équipe(s) So  | uhait(s)             |                   |           |
|                                                                                                    | 3 élément(s)                                               | <b>N</b>               |                                  |     | < 1 V >          |                 |                      | Éléments par page | 1. 🗸      |
|                                                                                                    | _                                                          |                        |                                  |     |                  |                 |                      |                   |           |
| QUIPES                                                                                             |                                                            |                        |                                  |     |                  |                 |                      |                   |           |
| ÉQUIPES<br>UTER LA OU LES ÉQUIPE(                                                                  | (S) À ENGAGER                                              |                        |                                  |     |                  |                 |                      |                   | _         |
| ÉQUIPES<br>UTER LA OU LES ÉQUIPE(<br>STATUT                                                        | (S) À ENGAGER<br>GENRE                                     |                        |                                  | _   |                  |                 | -                    |                   |           |
| ÉQUIPES<br>UTER LA OU LES ÉQUIPE(<br>STATUT<br>ENGAGÉE                                             | (S) À ENGAGER<br>GENRE<br>MIXTE                            |                        |                                  | -   |                  |                 |                      |                   |           |
| ÉQUIPES<br>UTER LA OU LES ÉQUIPE(<br>STATUT<br>ENGAGÉE<br>ENGAGÉE                                  | (S) À ENGAGER<br>GENRE<br>MIXTE<br>MIXTE                   |                        |                                  |     |                  |                 |                      |                   |           |
| ÉQUIPES<br>UTER LA OU LES ÉQUIPE(<br>STATUT<br>ENGAGÉE<br>ENGAGÉE<br>ENGAGÉE                       | (S) À ENGAGER<br>GENRE<br>MIXTE<br>MIXTE<br>MIXTE<br>MIXTE |                        |                                  | -   |                  |                 |                      |                   |           |
| ÉQUIPES<br>UTER LA OU LES ÉQUIPE(<br>STATUT<br>ENGAGÉE<br>ENGAGÉE<br>ENGAGÉE<br>AJOUTER UNE ÉQUIPE | (S) À ENGAGER<br>GENRE<br>MIXTE<br>MIXTE<br>MIXTE<br>MIXTE |                        |                                  |     |                  |                 |                      |                   |           |

COIR ET CHER

# **Contact :**

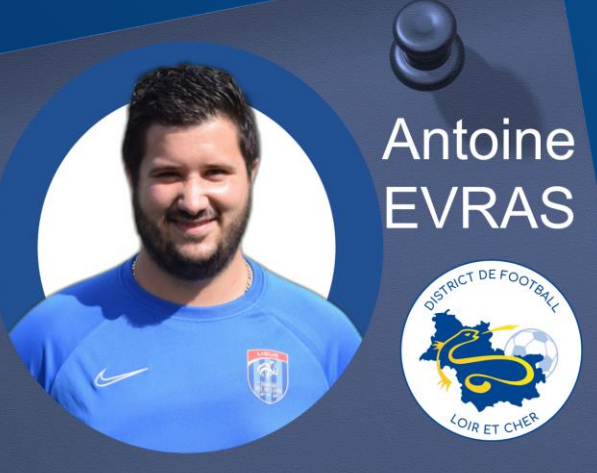

District de Loir et Cher de Football Conseiller Technique Départemental aevras@loir-et-cher.fff.fr 06.64.69.59.65

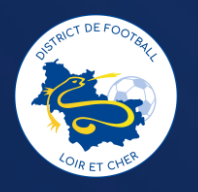

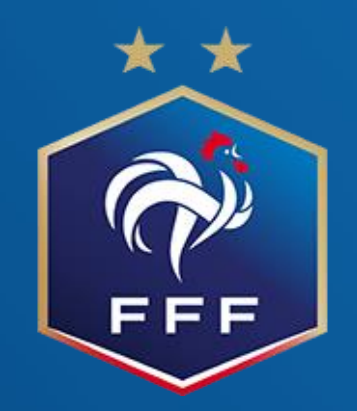